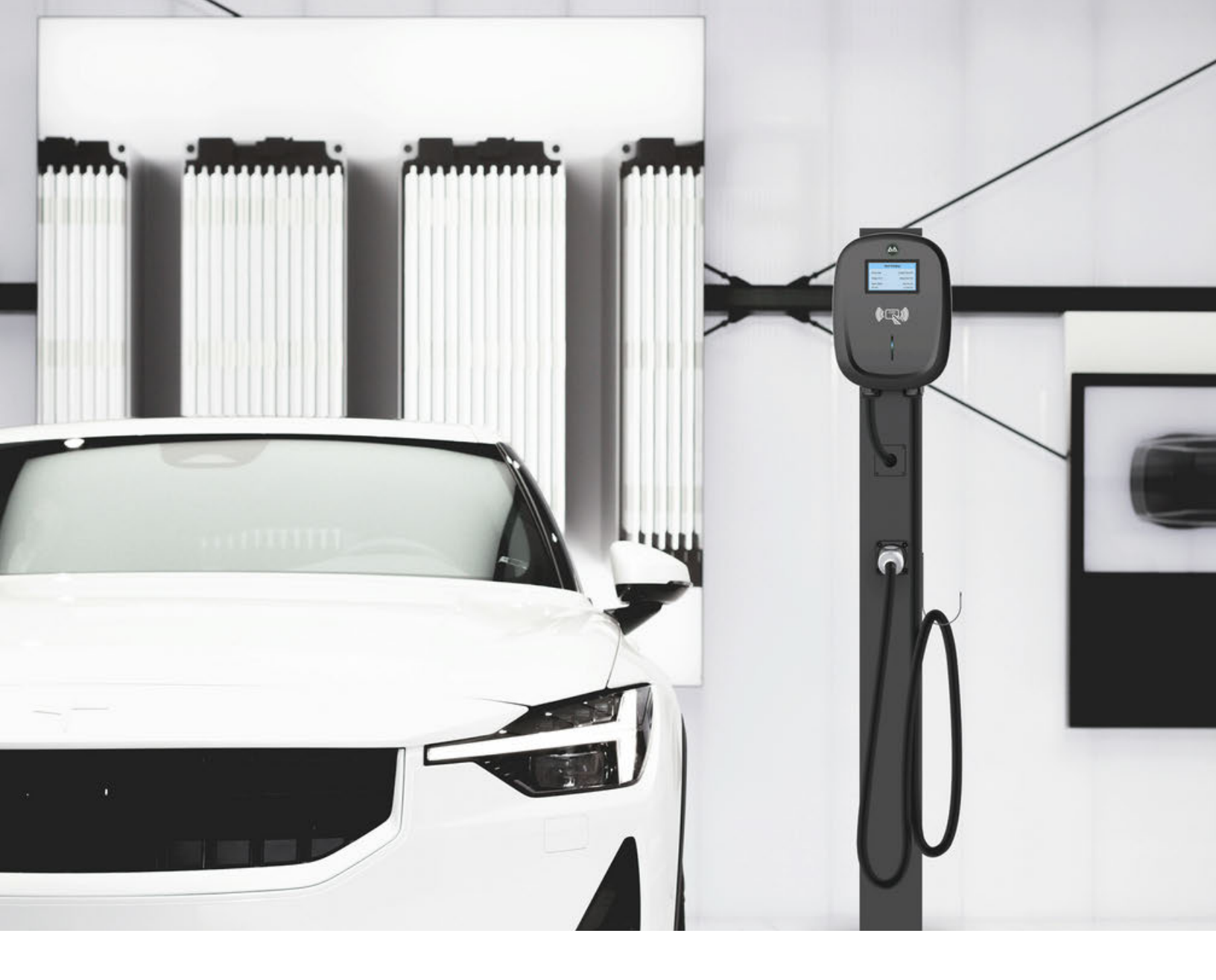

**AACHARGING** 

## EV Charger OCPP Configuration Tools App User Manual

Please scan the QR code to download and install the latest version of the EV Charger OCPP Configuration App.

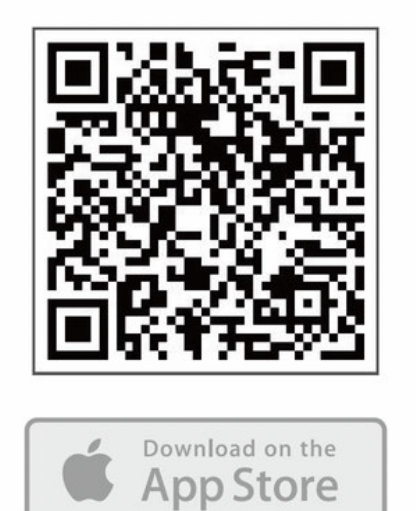

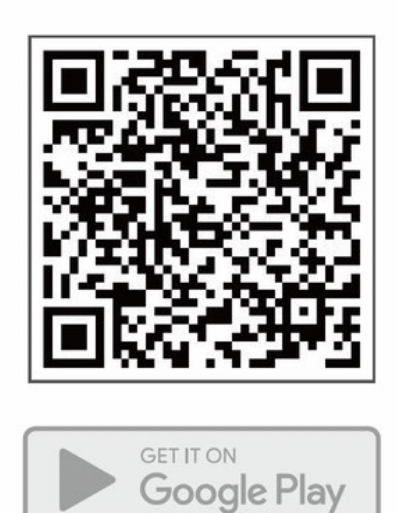

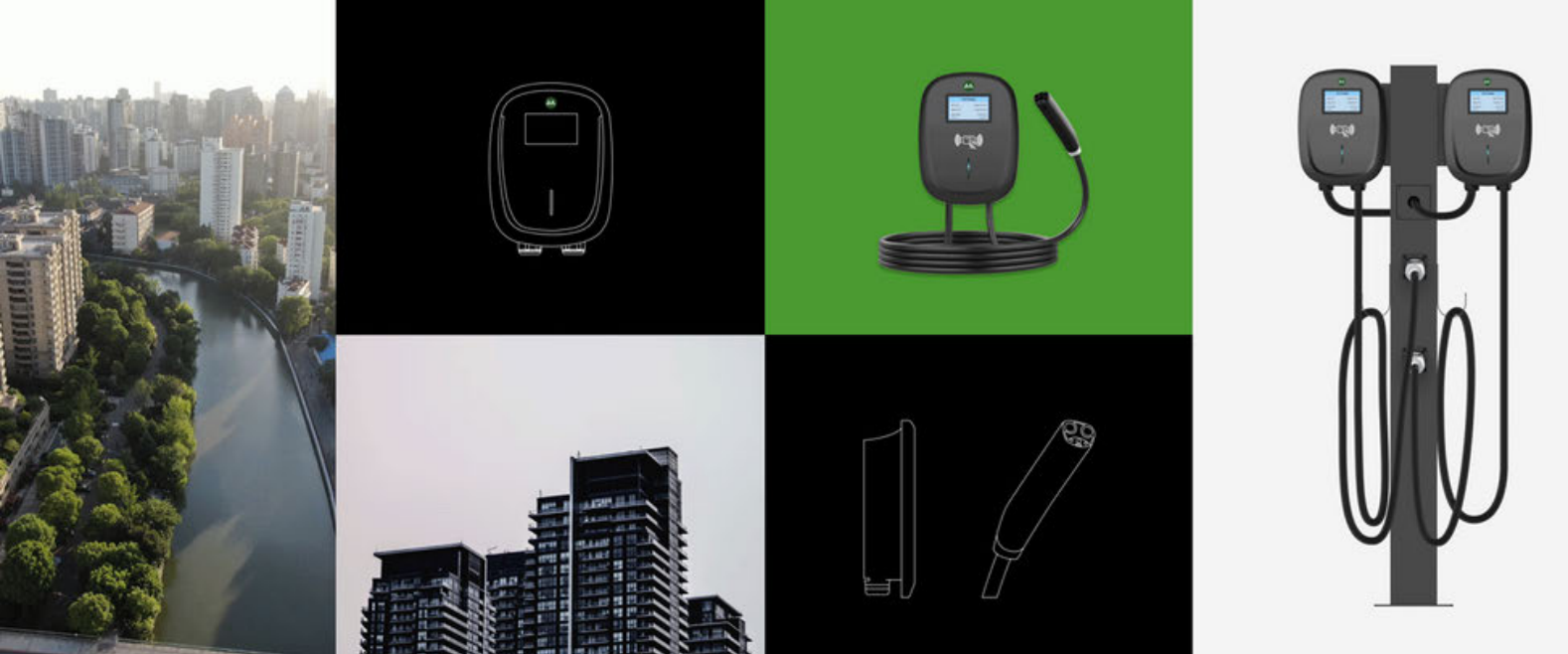

## **Connection Instructions**

Connect to the EV Charger by using bluetooth protocol through the App.

- 1. Start the EV Charger
- 2. Open the App

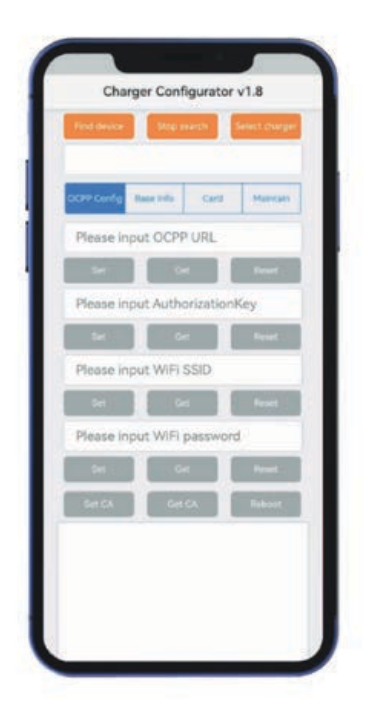

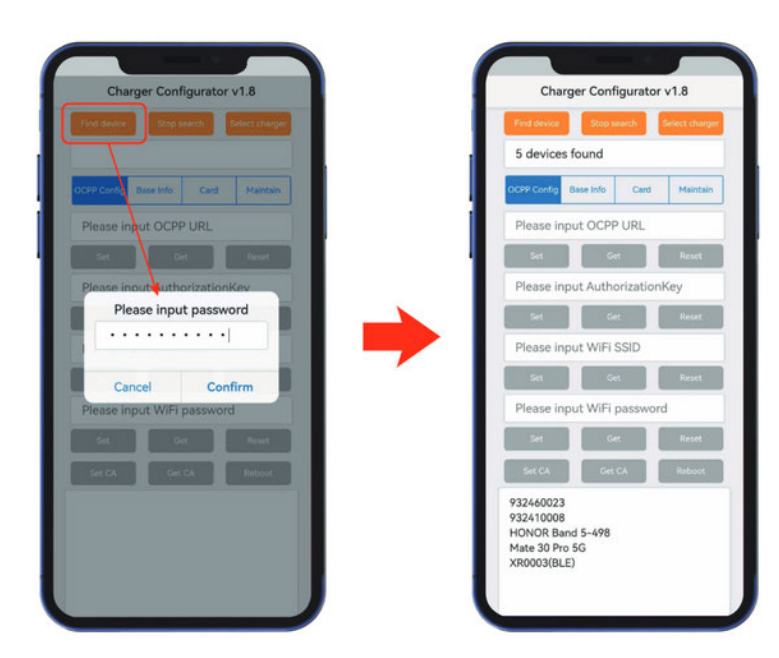

3. Search for bluetooth device (default password: Admin888) 4. Select EV Charger and connect the EV Charger.

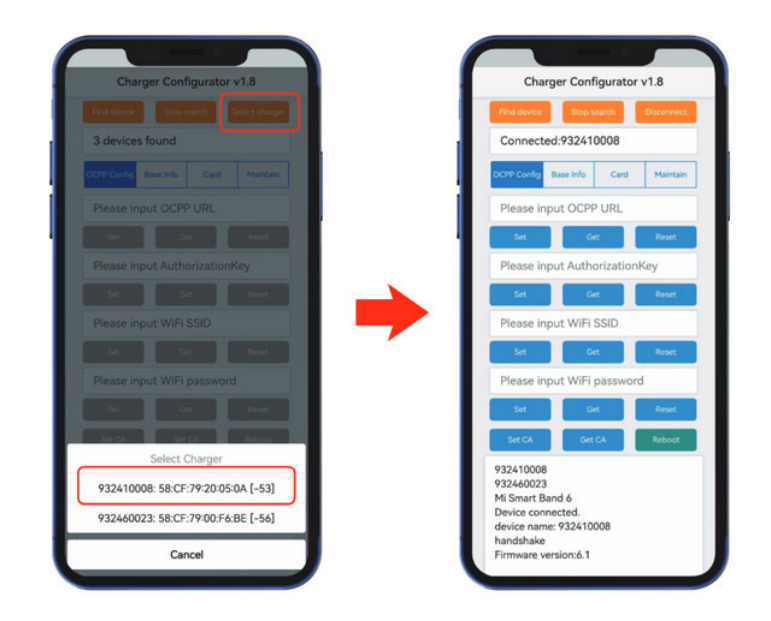

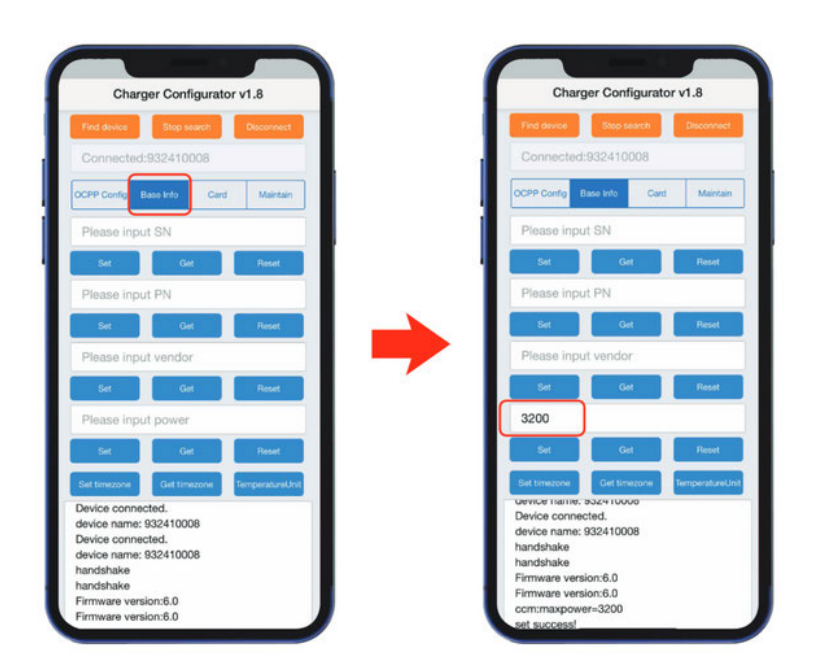

5. Set the input current. Enter input current (ex: 32A). enter 3200, click "Set". 6. Set 4G connection.
Enter Key Words (ex:
enter one or more
parameters - 4g:apn,
4g:username,
4gpassword, Value) click
"Set Key Value".

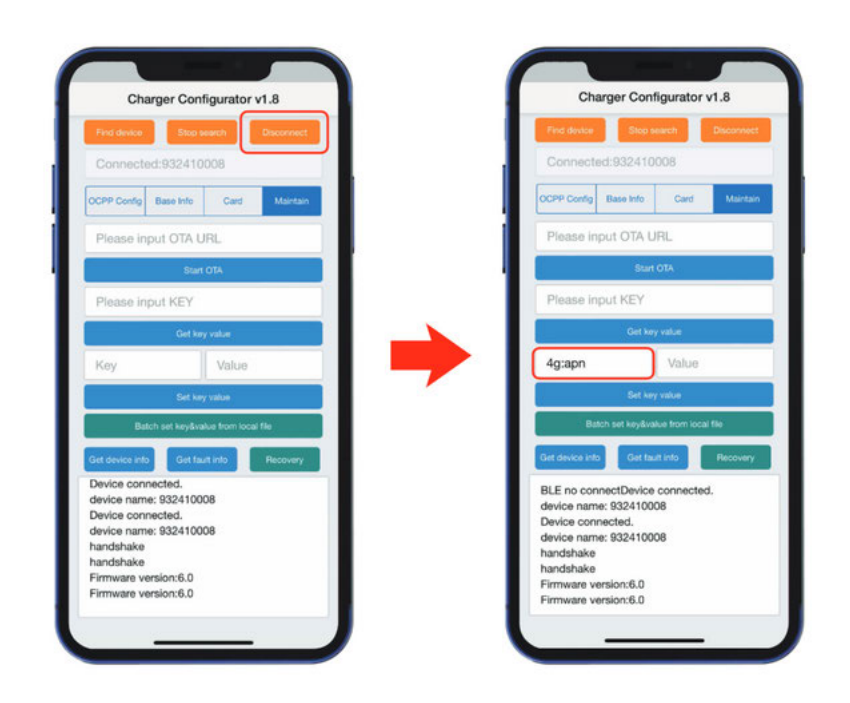

## **Software Instructions**

Configure the OCPP server in the "OCPP Config" tab.

- 1. Enter OCPP URL (ex: wss://ocpp.io), click "Set".
- 2. Enter AuthorizationKey (the password is a 20-byte key), click "Set".
- 3. Enter Wi-Fi SSID, click "Set". (Case Sensitive)
- 4. Enter Wi-Fi password, click "Set".
- 5. Enter input current, click "Set".
- 6. Enter Key Words, Value, click "Set Key Value".
- 7. Click "Reboot" to restart the EV Charger to take effect on the updated configuration information.

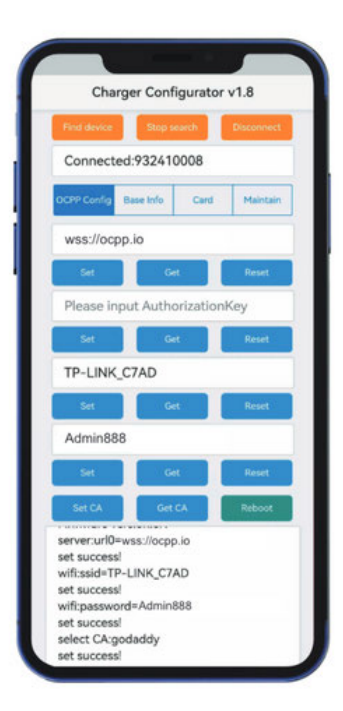